## КАК ВОЙТИ В КУРС И ВЫПОЛНИТЬ ЗАДАНИЕ НА ПЛАТФОРМЕ ДИСТАНЦИОННОГО ОБУЧЕНИЯ

| 1. Наводим мышку на разде                                                                            | л Мои курсы и на                         | ажимаем на необходи                                                                                                    | мый нам курс                                   |
|----------------------------------------------------------------------------------------------------|------------------------------------------|----------------------------------------------------------------------------------------------------|------------------------------------------------|
| <ul> <li>Личный кабинет</li> <li>Х</li> <li>Ч</li> </ul>                                             |                                          |                                                                                                    | - 0 ×                                          |
| ← → С U не защищено   troatt.beget.tech/my/index III Приложения Q Янлекс № Вхолящие - Почта, № Лични | рпр<br>уй кабинет С. 🗿 Сбербанк Онлайн 🇿 | Главная I Сетевой. 🛄 Сетевой Горол. Об. 🥥 К                                                                                                    | я V 💟 😌 :                                      |
|                                                                                                    |                                          |                                                                                                    |                                                |
| КГБПОУ «Алтайски                                                                                     | й агротехнич                             | еский техникум                                                                                                    | Поиск курсов Q                                 |
|                                                                                                    |                                          | ,, <b>,</b> , <b>,</b> |                                                |
| 🗌 Главная 🛛 🖓 Личный кабинет 🋗 События                                                               | 💼 Мои курсы                              | Настроить эту с                                                                                                    | траницу 🔁 Скрыть блоки 🧩 Стандартный вид       |
| объявления undefined                                                                                 | МДК 02.02                                |                                                                                                    | н                                              |
| 2<br>                                                                                                | мдк 01.02                                |                                                                                                    |                                                |
| Недавно посещенные курсы                                                                             | <u>.0П.02</u>                            | < >                                                                                                    | 🗉 🛔 Навигация 🛛 🗉                              |
|                                                                                                    | математика 83                            |                                                                                                    | 🚳 Личный кабинет                               |
| المالمالمالمالها                                                                                     | Родная литература                        |                                                                                                    | 🖀 Домашняя страница                            |
|                                                                                                    | Информатика 83                           |                                                                                                    | > Страницы сайта                               |
|                                                                                                    | Индивидуальный учебный прое              |                                                                                                    | ✓ Мои курсы                                    |
| 83 группа 83 гру                                                                                     | пг Английский язык 83 группа             | 3 группа                                                                                                    | > МДК 02.02                                    |
| ОП.02 Основы товароведенья продов ОУД.1                                                              | физра 83                                 | ууд. 07 информатика                                                                                                    | > МДК 01.02                                    |
|                                                                                                    | Литература 83                            |                                                                                                    | > OП.02                                        |
| 🚍 Сводка по курсам                                                                                   | ОБЖ 83                                   |                                                                                                    | > математика 83                                |
| <b>Т</b> Все (кроме скрытых) •                                                                       | химия 83                                 | I название курса 🔹 🔛 Карточка 🔹                                                                                                    | Активвения интервуира                          |
|                                                                                                    | Обществознание 83                        |                                                                                                    | раздел "Параметры".                            |
| oatt.beget.tech/my/index.php#                                                                        | Marcana 22                               |                                                                                                    | > индивидуальный учебный проект<br>83 гоудаа   |
| Введите здесь текст для поиска                                                                       | ii 🤁 🦬 💼 ፍ 🄇                             |                                                                                                    | へ 📀 🐿 🥻 🕼 PYC 12:01 🌄                          |
| . Ищем нужную нам тему                                                                               | и нажимаем на не                         | обходимый элемент і                                                                                                    | курса                                          |
| а Курс: ОУД.03. Математика × +                                                                       |                                          |                                                                                                    | - 0 ×                                          |
| ← → C ① Не защищено   troatt.beget.tech/course/vi                                                    | ew.php?id=174                            |                                                                                                    | ☆ ⊘ ⊖ :                                        |
| 🏭 Приложения 🦻 Яндекс 🖂 Входящие - Почта 🐮 Личны                                                     | ий кабинет С 🔇 Сбербанк Онлайн 🔇         | Главная   Сетевой 📔 Сетевой Город. Об 🧧 К                                                                                                    | (ГБПОУ «Алтайски 🏫 СИСТЕМА ОНЛАЙ »             |
|                                                                                                    |                                          | 🌲 🗩 (                                                                                                    | 🔋 Русский (ru) 🕶 🛛 Валерия Щеткина 🌔 👻 🥈       |
|                                                                                                    |                                          |                                                                                                    |                                                |
| ОУЛ 03 Математин                                                                                     | a                                        |                                                                                                    | Поиск курсов Q                                 |
| олд.оо. математи                                                                                     | (u                                       |                                                                                                    |                                                |
| 📸 Главная 🔗 Личный кабинет 🛗 События                                                                 | 🖶 Мои курсы 🛛 🛔 Этот курс                |                                                                                                    | 🔚 Скрыть блоки 🦌 Стандартный вид               |
|                                                                                                    |                                          |                                                                                                    |                                                |
| 🖕 > Мои курсы > математика 83                                                                        |                                          |                                                                                                    |                                                |
|                                                                                                    |                                          |                                                                                                    | 📥 Навигация 🗆                                  |
| 💩 Объявления                                                                                         |                                          |                                                                                                    | <b>Ф</b> Личный кабинет                        |
|                                                                                                    |                                          |                                                                                                    | 🐔 Ломашняя страница                            |
| Тема 1                                                                                               |                                          |                                                                                                    | <ul> <li>&gt; Страницы сайта</li> </ul>        |
| Размещения. Перестановки .Сочетания.                                                                 |                                          |                                                                                                    | <ul> <li>Мои курсы</li> </ul>                  |
|                                                                                                    |                                          |                                                                                                    | > МДК 02.02                                    |
| 🚯 Теория + примеры                                                                                   |                                          |                                                                                                    | > МДК 01.02                                    |
|                                                                                                    |                                          |                                                                                                    | > ОП.02                                        |
| Due 7 апреля 2020                                                                                    |                                          |                                                                                                    | Активация Windows                              |
|                                                                                                    |                                          |                                                                                                    | Чтобы жт <b>увастники</b> Windows, перейдите в |
| Тема 2                                                                                               |                                          |                                                                                                    | раздел Стараметры .<br>Значки                  |
|                                                                                                    |                                          |                                                                                                    |                                                |

## 3. Скачиваем материалы для изучения и выполнения

| → С U Не защищено   troatt.beget.te                                                                                                    | ch/mod/assign/view.php?id=1083                                 | Q 🕁 🧭                                                |
|----------------------------------------------------------------------------------------------------|----------------------------------------------------------------|------------------------------------------------------|
| Приложения 🎗 Яндекс 🖂 Входящие - Почта                                                                                                    | . 💥 Личный кабинет С 🔕 Сбербанк Онлайн 🔇 Главная   Сетевой 冒 С | Сетевой Город. Об 🧧 КГБПОУ «Алтайски 🎢 СИСТЕМА ОНЛАЙ |
|                                                                                                    |                                                                | 🜲 🗩 😵 Русский (ru) * 🛛 Валерия Щеткина 🌔             |
|                                                                                                    | ()                                                             |                                                      |
| озд.05. математия                                                                                                    |                                                                | поиск курсов                                         |
| Главная 👔 Личный кабинет 🋗 События                                                                                                    | 💼 Мои курсы 🛔 Этот курс                                        | 💻 Скрыть блоки 🥕 Стандартны                          |
|                                                                                                    |                                                                |                                                      |
| > Мои курсы > математика 83 > Тема 1 > Теори                                                                                                    | я + примеры                                                    |                                                      |
| еория + примеры                                                                                                    |                                                                | 👗 Навигация                                          |
| ГЕОРИЯ + ПРИМЕРЫ<br>Изчить теорию, разобрать примеры.Запикать новные определения и формулы. Скинуть фото лекции.<br>Ч⊕ теория по комбинаторике.docx 6 а еля 2020, 05:19 |                                                                | 🔀 Личный кабинет                                     |
|                                                                                                    |                                                                | 🗳 Домашняя страница                                  |
|                                                                                                    |                                                                | > Страницы сайта                                     |
|                                                                                                    | 1 0 1 1 0 T TOT THE                                            | > МДК 02.02                                          |
| состояние ответа на задание п                                                                                                    | и однои попытки                                                | > M/JK 01.02                                         |
| Состояние оценивания Н                                                                                                    | е оценено                                                      | > OTI.02                                             |
| Последний срок сдачи В                                                                                                    | торник, 7 апреля 2020, 20:00                                   | ✓ математика 83                                      |
|                                                                                                    | час. 53 мин.                                                   | > Участники                                          |
| Оставшееся время 7                                                                                                    |                                                                | 2 Propriet                                           |
| Оставшееся время 7                                                                                                    |                                                                |                                                      |
| Оставшееся время 7 Последнее изменение -                                                                                                    |                                                                | ▼ эпочка Компетенции Ш Оценкия                       |

## 4. В рабочей тетради выполняем задания, фотографируем их и добавляем к заданию.

| а математика 83: Теория + приме × +                                                                                         |                                                                        | - 0 ×                                                                                                    |
|----------------------------------------------------------------------------------------------------|------------------------------------------------------------------------|----------------------------------------------------------------------------------------------------|
| ← → С ① Не защищено   troatt.beg                                                                                            | et.tech/mod/assign/view.php?id=1083                                    | ९ 🕁 🥥 🕑 :                                                                                                    |
| 🚻 Приложения 🤉 Яндекс 🗵 Входящие - По                                                                                       | чта 💥 Личный кабинет С 🧿 Сбербанк Онлайн 🎯 Главная   Сет               | евой 📲 Сетевой Город, Об 🤁 <u>КГЕЛОУ «Алтайски 🧒 СИСТЕМА ОНЛАЙ</u> »<br>СИСТЕМА ОНЛАЙН ОБУЧЕНИЯ АЛТАЙСКОГО ФИЛИАЛА РАНХиГС<br>edualt.ranepa.ru                        |
| ОУД.03. Математ                                                                                                    | ика                                                                    | Поисс курсов Q                                                                                                    |
| 🗌 Главная 🛛 🖓 Личный кабинет 🛗 Собы                                                                                         | тия 🚔 Мои курсы 🎄 Этот курс                                            | 🔚 Скрыть блоки 🦼 Стандартный вид                                                                                                    |
| 🖕 > Мои курсы > математика 83 > Тема 1 > Те                                                                                 | гория + примеры                                                        |                                                                                                    |
| Теория + примеры<br>Изучить теорию, разобрать примерыЗаписать ос<br>⊡ теория по комбинаторике.docx 6 ап<br>Состояние ответа | новные определения и формулы. Скинуть фото лекции.<br>хеля 2020, 05:19 | <ul> <li>♣ Навигация</li> <li>В Личный кабинет</li> <li>Я домашняя страница</li> <li>&gt; Страници сайта</li> <li>&gt; Мои курсы</li> </ul>                           |
| Состояние ответа на задание                                                                                                 | Ни одной попытки                                                       | > MAK 02.02                                                                                                    |
| Состояние оценивания                                                                                                    | Не оценено                                                             | > MAK 01.02                                                                                                    |
| Последний срок сдачи                                                                                                    | Вторник, 7 апреля 2020, 20:00                                          | ✓ математика 83                                                                                                    |
| Оставшееся время                                                                                                    | 7 час. 53 мин.                                                         | > Участники                                                                                                    |
| Последнее изменение                                                                                                    |                                                                        | ■ Эначки ✓ Компетенции                                                                                                    |
| Комментарии к ответу                                                                                                    | <ul> <li>Комментарии (0)</li> <li>Добавить ответ на задание</li> </ul> | ⊞ Оценки<br>Актиз Вецдер Windows<br>Чтобк-чатоканоровать Windows, перейдите в<br>раздел фараметор",<br>раздел фараметор",<br>то то то то то то то то то то то то то т |

5. Перетаскиваем файлы в окно загрузки и нажимаем сохранить

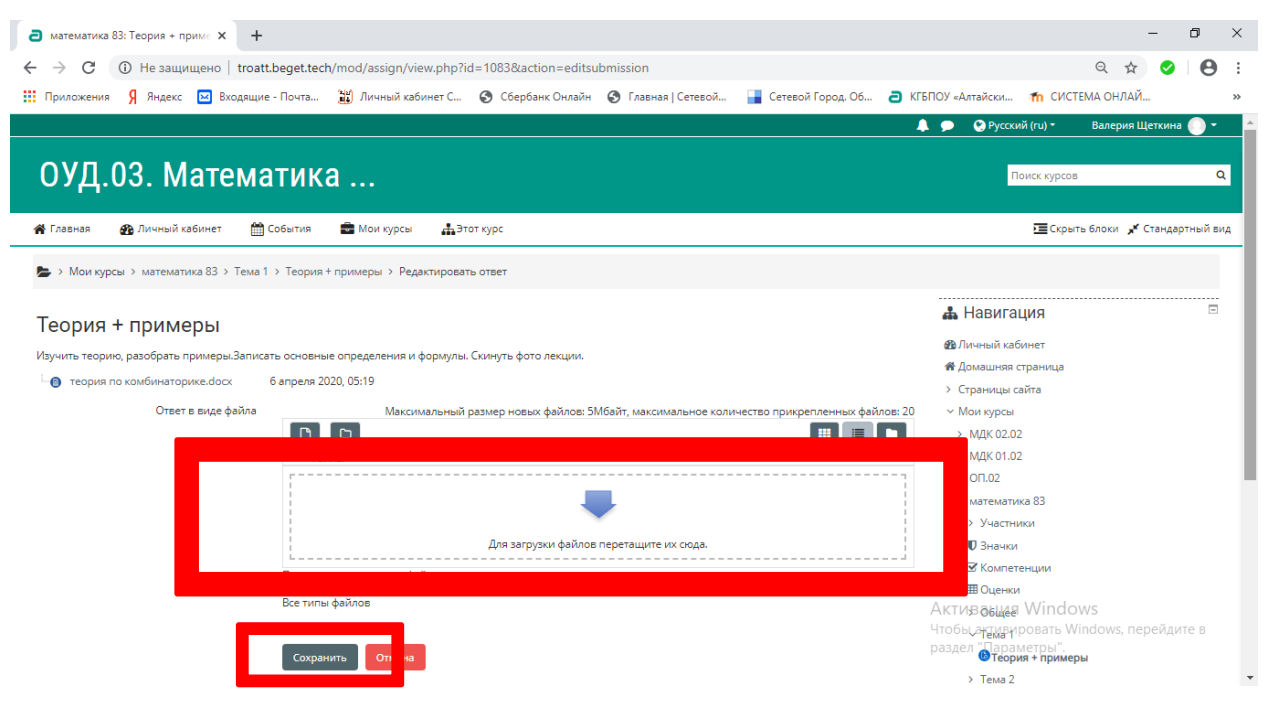

## 6. Нажать кнопку Отправить на проверку

| <ul> <li>Виология 83: Практическая раб х</li> <li>← → C</li> <li>④ Не защищено  </li> </ul>                                                             | + troatLbeget.tech/mod/assign/view.php?id=11878/action=view                                                                               | - a ×<br>Q ★) ♥   ♥ :                                                                                                    |
|----------------------------------------------------------------------------------------------------|----------------------------------------------------------------------------------------------------|----------------------------------------------------------------------------------------------------|
| Приложения У яндекс вко,<br>К Главная В Личный кабинет                                                                                                  | дящие - почта 📷 Личный какинет С 🤤 Соероанк Онлайн 🌚 Главная   Сетевой 🍙 Сетевой (с                                                       | ород. Об 🧉 КТЫТОУ «Алтайски 🧰 СИСТЕМА ОНЛАЙ »                                                                                                    |
| ПР 12.pdf     Состояние ответа     Номер попытки     Состояние ответа на задание     Состояние оценивания     Последний срок сдачи     Оставшееся время | 6 апреля 2020, 17:05<br>Полытка 1.<br>Черновик (не представлен)<br>Не оценено<br>Вторник, 7 апреля 2020, 20:00<br>6 час. 41 мин.          | <ul> <li>Страница сана</li> <li>Мон курсы</li> <li>МДК 02.02</li> <li>МДК 01.02</li> <li>ОП.02</li> <li>Алтинков 83</li> <li>Родная литература</li> <li>Информатика 83</li> <li>Инфизицуальный учебный проект 83 группа</li> <li>Английский язык 83 группа</li> </ul> |
| Последнее изменение<br>Ответ в виде файла                                                                                                    | Вторник, 7 апреля 2020, 13:18<br>() IMG-20200407-WA0087.jpg<br>7 апреля 2020, 13:18<br>() IMG-20200407-WA0088.jpg<br>7 апреля 2020, 13:18 | > Литература 83<br>Больше<br>< Курсы                                                                                                    |
| Комментарии к ответу                                                                                                    | <ul> <li>Комментарии (0)</li> <li>Редактировать ответ</li> <li>Удалить ответ</li> <li>Вы може ую работу</li> </ul>                        | <ul> <li>Разное</li> <li>КГБПОУ «Алтайский агротехнический<br/>техникуми</li> <li>171 Группа</li> <li>271 группа</li> <li>274 група</li> </ul>                                                                                                    |
| Отправить на проверку                                                                                                    | Отправить на проверку                                                                                                    | > 3/1 группа<br>> 161 группа<br>Актива <u>Wars Win</u> dows<br>Чтобы актизаровать Windows, перейдите в                                                                                                    |

7. Поставить галочку около фразы: Это мой собственный ответ на задание, кроме случаев, когда подтверждено использование работ других людей и нажать Продолжить

| ОУД.15 Биология 83                                                                                                    | Поиск курсов Q                                                                                                    |
|----------------------------------------------------------------------------------------------------|----------------------------------------------------------------------------------------------------|
| 🐳 Главная 🚜 Личный кабинет 🛗 События 📾 Мои курсы 🛔 Этот курс                                                                                                    | 🔚 Скрыть блоки 🖌 Стандартный вид                                                                                                    |
| 🍉 > Курсы > Разное > КГБПОУ «Алтайский агротехнический техникум» > 83 группа > Биология 83 > Практическая работа №13 > Практическая работа №13 "Описан                                                                                                    | ние антропогенных из > Подтвердить отправку ответа                                                                                                    |
| Практическая работа №13 "Описание антропогенных изменений в природных<br>ландшафтах"<br>Выполните практическую работу в рабочей тетраде                                                                                                    |                                                                                                    |
| Подтвердить отправку о вста<br>Это мой собственный ответ на задание, кроме случаев, когда подтверждено использование работ других людей.<br>В уверене, что хототе представля сако рассту для оценования: Ба ославае не сабост с азменля свои ответ<br>Продолжить Отк в | <ul> <li>Сораница сила</li> <li>Макросы</li> <li>МДК02.02</li> <li>МДК01.02</li> <li>ОП.02</li> <li>математика 83</li> <li>Родная литература</li> </ul> |
| Обязательные для заполнения поля в этой форме помечены 🕢                                                                                                    | > Информатика 83                                                                                                    |